## Altid klar til at hjælpe

Registrer dit produkt, og få support på www.philips.com/welcome

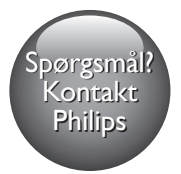

M100 M100E

HILIPS

D

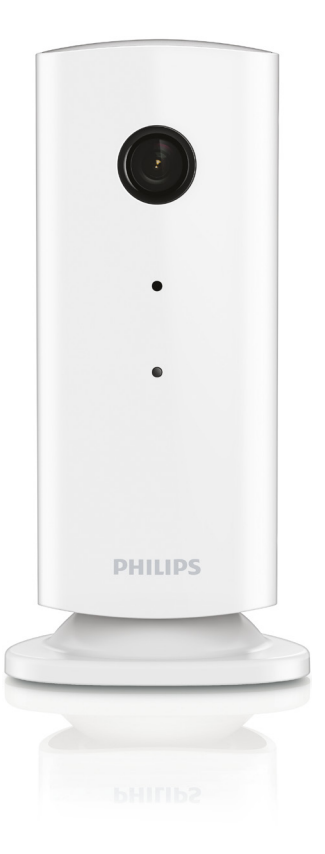

# Brugervejledning

## Indholdsfortegnelse

| 1 | Vigtigt                             |                          |   |  |  |  |              |
|---|-------------------------------------|--------------------------|---|--|--|--|--------------|
|   | Sikkerhed<br>Meddelelse             |                          |   |  |  |  |              |
|   |                                     |                          |   |  |  |  | Overholdelse |
|   | 2                                   | Din trådløse hjemmealarm | 4 |  |  |  |              |
|   | Hvad er der i kassen                | 4                        |   |  |  |  |              |
|   | Produktoversigt                     | 4                        |   |  |  |  |              |
| 3 | Placering                           | 5                        |   |  |  |  |              |
| 4 | Opsætning                           | 6                        |   |  |  |  |              |
|   | Opret forbindelse mellem alarmen og |                          |   |  |  |  |              |
|   | et Wi-Fi-netværk                    | 6                        |   |  |  |  |              |
|   | Brug af alarmen                     | 6                        |   |  |  |  |              |
| 5 | Specifikationer                     | 9                        |   |  |  |  |              |
| 6 | Fejlfinding                         | 10                       |   |  |  |  |              |

## 1 Vigtigt

#### Sikkerhed

- Brug kun tilbehør og ekstraudstyr, der er godkendt af producenten.
- Brug kun strømforsyninger, der er anført i brugervejledningen.
- Produktet må ikke udsættes for dryp eller sprøjt.
- Placer aldrig farlige genstande på produktet (f.eks. væskefyldte genstande eller tændte lys).
- Visse dele af denne alarm er så små, at spædbørn og små børn kan risikere at sluge dem. Hold disse dele uden for børns rækkevidde.
- Hvis stikket til Direct Plug-in-adapteren bruges til at afbryde enheden, forbliver enheden parat til betjening.

#### Advarsel

- Fjern aldrig kabinettet på dette produkt.
- Forsøg aldrig at smøre nogen del på produktet.
- Produktet bør aldrig anbringes oven på andet elektrisk udstyr.
- Udsæt ikke produktet for direkte sollys, åben ild eller varmekilder.
- Sørg for, at du altid kan komme til ledningen, stikkontakten eller adapteren, så du kan afbryde strømmen fra produktet.
- Hvis stikket til Direct Plug-in-adapteren bruges til at afbryde enheden, forbliver enheden parat til betjening.

#### Meddelelse

Enhver ændring af dette apparat, som ikke er godkendt af WOOX Innovations, kan annullere brugerens ret til at betjene dette udstyr.

#### Ansvarsfraskrivelse

Hvis du befinder dig på et Wi-Fi-fjernnetværk eller en 3G-forbindelse, kan der opstå en forsinkelse på 10-15 sekunder i streamingen af video og lyd til din smartphone.

Brugen af Philips In.Sight, der leveres af Yoics Inc., foregår på eget ansvar. Koninklijke Philips Electronics N.V. og dets datterselskaber (individuelt og samlet "Philips") er ikke ansvarlig for drift af en sådan Philips.In.Sight eller din anvendelse, og Philips har intet ansvar for dig i den forbindelse.

Denne hjemmealarm er beregnet som et hjælpemiddel. Den er ikke en erstatning for sikkerhedsmæssigt opsyn med hjemmet og bør ikke anvendes som sådan.

#### Miljøoplysninger

Alt unødig emballage er udeladt. Emballagen er forenklet og består af tre materialer: Pap (kasse), polystyrenskum (buffer) og polyethylen (poser, beskyttende skumfolie).

Systemet består af materiale, der kan genbruges, hvis det adskilles af et specialfirma. Overhold de lokale regler angående udsmidning af emballage og gammelt udstyr.

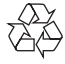

Dit produkt er udviklet og fremstillet med materialer og komponenter af høj kvalitet, som kan genbruges.

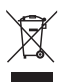

Når et produkt er forsynet med dette symbol med en overkrydset affaldsspand på hjul, betyder det, at produktet er omfattet af EUdirektiv 2002/96/EC.

Undersøg reglerne for dit lokale indsamlingssystem for elektriske og elektroniske produkter.

Følg de lokale regler, og bortskaf ikke dine udtjente produkter sammen med almindeligt

husholdningsaffald. Korrekt bortskaffelse af udtjente produkter er med til at forhindre negativ påvirkning af miljø og helbred.

Specifikationerne kan ændres uden varsel. WOOX forbeholder sig retten til at ændre produkter til enhver tid uden at være forpligtet til at justere tidligere tilbehør herefter.

## Overholdelse

Dette produkt overholder EU's krav om radiointerferens.

| ľ | <b>CE</b> 0168 () R&TTE Directive 1999/5/EC |              |    |   |    |   |    |              |     |   |    |              |    |              |     |              |
|---|---------------------------------------------|--------------|----|---|----|---|----|--------------|-----|---|----|--------------|----|--------------|-----|--------------|
| L | AT                                          | 1            | BE | 1 | CY | 1 | CZ | 1            | DK  | 1 | EE | 1            | FI | 1            | FR* | $\checkmark$ |
| L | DE                                          | 1            | GR | 1 | HU | ~ | IE | ~            | IT* | ~ | LV | ~            | LT | ~            | LU  | $\checkmark$ |
| L | MT                                          | $\checkmark$ | NL | 1 | PL | 1 | PT | $\checkmark$ | SK  | 1 | S  | $\checkmark$ | ES | $\checkmark$ | SE  | $\checkmark$ |
| ι | GB                                          | 1            | IS | 1 | L  | 1 | NO | 1            | CH  | 1 | BG | 1            | RO | 1            | TR  |              |

\* Trådløse og Ethernet LAN-funktioner må kun bruges indendørs.

Herved erklærer WOOX Innovations, at denne trådløse hjemmealarm (M100/M100D/ M100E/M100G) overholder de væsentlige krav og andre relevante bestemmelser i direktivet 1999/5/EC.

En kopi af EU-overensstemmelseserklæringen findes i PDF-versionen af brugervejledningen på www.philips.com/support.

## 2 Din trådløse hjemmealarm

Læs og forstå det medfølgende sikkerhedsark, inden du bruger denne alarm.

Hvis du vil have fuldt udbytte af den support, som Philips tilbyder, kan du registrere dit produkt på www.philips.com/welcome.

# Hvad er der i kassen

#### Produktoversigt

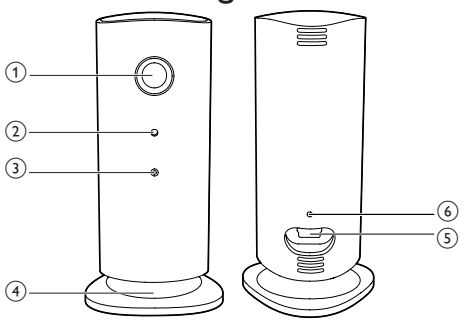

- 1 Kameralinse
- Mikrofon
- 3 LED-lys
- (4) Magnetisk base
- 5 DC-stik
- 6 Nulstilningstast

## 3 Placering

Du kan placere alarmen på en plan overflade med den magnetiske base. Du kan også placere den på loftet eller på væggen. Se billederne nedenfor:

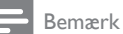

- Før du monterer hjemmealarmen, skal du sørge for, at alarmen er tæt på en stikkontakt.
- Før du fastgør de medfølgende rawlplugs og skruer, skal du bore huller på en flad og hård overflade.

#### Vægmontering

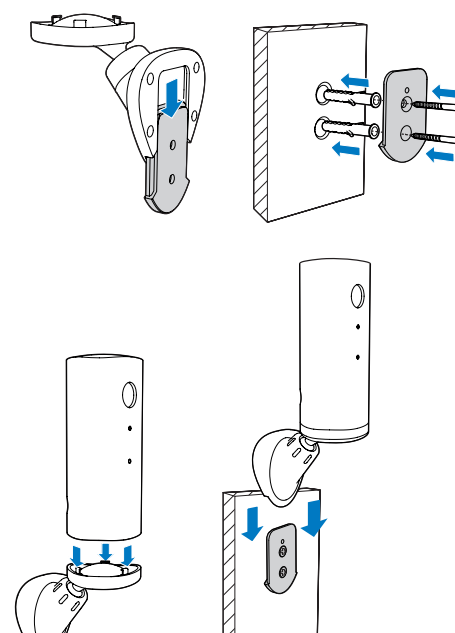

#### Loftsmontering

Hvis du monterer produktet i et loft, skal du vælge "Image Flip (Roter billede)" i "Settings (Indstillinger ) \* " på alarmen.

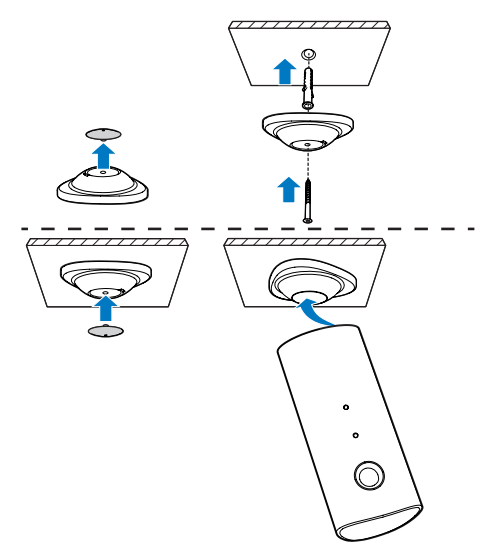

## 4 Opsætning

Du kan se og høre, hvad der sker i rummet fra overalt i verden med en smartphone.

#### Det skal du bruge

- Sørg for, at din Wi-Fi-router er aktiveret, og at din smartphone eller en tablet har oprettet trådløs forbindelse til dit Wi-Firouternetværk.
- 2 Hav dit Wi-Fi-netværks netværksnavn (SSID) samt adgangskoden til dit Wi-Finetværk parat, da disse oplysninger skal indtastes. Du kan slå Wi-Fi-netværkets navn op i indstillingerne til din telefon eller tablet.
- 3 Download app'en "Philips In.Sight" fra Apple App Store. eller Android Market (Google Play).
- 4 Slut alarmen til strømmen. Når strømmen er tilsluttet, skal du vente, indtil indikatoren på alarmen blinker gult.

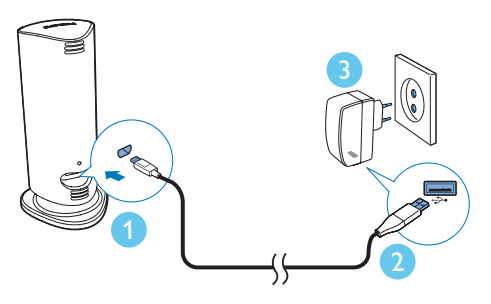

#### Opret forbindelse mellem alarmen og et Wi-Fi-netværk

- Kontroller, at din smartphone eller en tablet har oprettet forbindelse til dit Wi-Finetværk.
- 2 Start app'en.
- 3 Log på med din Philips In.Sight-konto – eller opret en ny konto, hvis du ikke allerede har én.

- 4 Følg instruktionerne til app'en på skærmen.
- 5 Når du bliver bedt om det, skal du indtaste din Wi-Fi-adgangskode.
  - Hvis du vil konfigurere en anden alarm, skal du gentage trin "4 Opsætning".
- 6 App'en In.Sight genererer en QR-kode. Hold koden på ca. 15 cm foran alarmens linse.

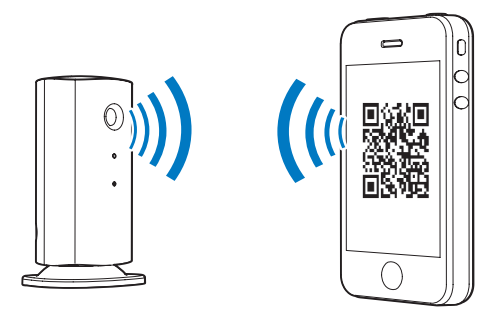

#### Brug af alarmen

Efter opsætning er alarmen klar til brug. Start app'en Philips In.Sight på din smartphone eller tablet.

Du kan bruge alarmen, når den har oprettet forbindelse til dit eget Wi-Fi-netværk eller andre Wi-Fi-netværk. Hvis der ikke er noget Wi-Finetværk tilgængeligt, arbejder enheden via 3G. Bemærk, at der muligvis opkræves gebyrer for brug af 3G-data.

Når du har logget på, kan du få vist en miniatureoversigt over alarmen eller alarmerne. Tryk på miniaturebillede for at få vist det på hele skærmen.

#### Oversigt over app'en

• : Status for alarmens forbindelse. Grønt lys betyder, at alarmen har oprettet forbindelse til Wi-Fi og er i stand til at streame video. I det tilfælde skal du kontrollere, at alarmen har oprettet forbindelse til Wi-Fi, og gentage "4 – Opsætning" om nødvendigt. Du kan også se afsnittet "Fejlfinding".

\* : Bevægelsesalarm:

- Ikonet begynder med at lyse blåt. Skift til rød, når alarmen registrerer bevægelse. (til Apple)
- Ikonet er blåt/gråt, når bevægelsesalarmen aktiveres/deaktiveres, og fremhæves med et rødt udråbstegn, når alarmen registrerer bevægelse. (til Android)

» : Lydalarm:

- Ikonet begynder med at lyse blåt. Skift til rød, når alarmen registrerer lyd. (til Apple)
- Ikonet er blåt/gråt, når lydalarmen aktiveres/deaktiveres, og fremhæves med et rødt udråbstegn, når alarmen registrerer lyd. (til Android)

L: Del alarm:

- Ikonet fremhæves med blåt, når du deler alarmen med en ven. Ikonet skjules, når du deaktiverer deling med en ven. (til Apple)
- Ikonet fremhæves med blåt, når du deler din alarm med venner. Skift til grå, når du deaktiverer deling med en ven. (til Android)

∎=:Alarmliste: Se en liste over alle dine alarmer.

 ${\small \blacksquare} \oplus : {\it Alarmliste: Viser alarmerne fra dine alarmer.}$ 

 Indstillinger: Indstillinger og muligheder for alarmer. På en Android-enhed skal du trykke på
MENU for at få adgang til menuen.

Fanen **My Monitors** (Mine alarmer):Viser en liste over dine alarmer:

Fanen **Friend's** (Venners): Se alarmvideo delt af dine venner:

Fanen **Add** (Tilføj):Tilføj yderligere alarmer. (til Apple-enhed)

Fanen **Add monitors** (Tilføj alarmer):Tilføj yderligere alarmer:Tryk på **MENU** for at åbne menuen. (til Android-enhed)

#### Billedoptagelse

1)Tryk på miniaturebilledet af alarmen på fanen ∎≡.

2) Tryk på 🔿 for at tage et billede. Billedet gemmes på din smartphone.

#### Videooptagelse

1) Tryk på miniaturebilledet af alarmen på fanen ∎≡.

2) Tryk på ■• for at optage en video.Videoen uploades direkte til din private Dropboxkonto. Du kan oprette en gratis konto eller indtaste dine kontooplysninger under "Settings" (Indstillinger) – "GENERAL" (Generelt).

#### Bevægelsesalarm

Bemærk

 Inden du indstiller bevægelsesalarmen og lydalarmen, skal du sørge for, at der er oprettet en Dropbox-konto.

Hvis alarmen opfanger en bevægelse inden for et bestemt område, optages der en 30 sekunder lang video på din Dropbox-konto, og du modtager en alarm fra din smartphone eller tablet. Der vises en oversigt over alle alarmer på listen. ∎Φ

Aktiver upload til Dropbox ved at indtaste dine Dropbox-kontooplysninger under "**\*Settings**" (Indstillinger) – "**GENERAL**" (Generelt).

#### Bemærk

- Du kan fjerne, slette og filtrere alarmer efter alarmnavnet, hvis din smartphone eller tablet er forbundet med en Dropbox-konto. (kun til Android)
- Sørg for, at Alerts enabled (Alarmer aktiveret) er aktiveret under " \* Settings" (Indstillinger) -"MONITOR" (ALARM).

#### Opsætning bevægelsesalarm:

#### Til Apple:

1) Tryk på **\***, og vælg en alarm fra fanen **Monitors** (Alarmer). Tryk på <sup>\*</sup>, for at aktivere bevægelsesalarmen.

2) Tryk på "**Motion**" (Bevægelse) for at indstille følsomhed. Træk og tilpas skærmstørrelsen for at vælge det område, der skal overvåges. Brug skyderen for at indstille et følsomhedsniveau.

Log på din Dropbox-konto for at få vist den optagede video.

#### Til Android:

1) Tryk på **MENU** på din smartphone eller tablet.

2)Tryk på " **\* Settings**" (Indstillinger),vælg en alarm fra fanen **MONITOR** (Alarm), og tryk på **Motion alert** (Bevægelsesalarm) for at aktivere bevægelsesalarmen.

#### 3) Tryk på Motion Sensitivity

(Bevægelsesfølsomhed). Træk og tilpas skærmstørrelsen for at vælge det område, der skal overvåges. Brug skyderen for at indstille et følsomhedsniveau.

Log på din Dropbox-konto for at få vist den optagede video.

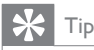

 Valget af lav følsomhed kan reducere bevægelsesudløser og ignorere flytningen af små genstande.

#### Lydalarm

Hvis alarmen opfanger en lyd inden for et bestemt område, optages der en 30 sekunder lang video på din Dropbox-konto, og du modtager en alarm fra din smartphone eller tablet. Der vises en oversigt over alle alarmer på listen. I Aktiver upload til Dropbox ved at indtaste dine Dropbox-kontooplysninger under "**\*Settings**" (Indstillinger) – "**GENERAL**" (Generelt).

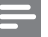

#### Bemærk

 Sørg for, at Alerts enabled (Alarmer aktiveret) er aktiveret under " \* Settings" (Indstillinger) -"MONITOR" (ALARM).

#### Opsætning af lydalarm:

#### Til Apple:

1) Tryk på \*, og vælg en alarm fra fanen Monitors (Alarmer). Tryk på » for at aktivere lydalarm.

2) Tryk på "**Audio**" (Lyd) for at indstille følsomhed. Brug skyderen for at indstille et følsomhedsniveau.

Log på din Dropbox-konto for at få vist den optagede video.

#### Til Android:

1) Tryk på knappen **MENU** på din smartphone eller tablet.

2) Tryk på " **\* Settings**" (Indstillinger) -"**MONITOR**" (ALARM),vælg en alarm fra fanen **MONITOR** (ALARM), og tryk på **Audio alert** (Lydalarm) for aktivere lydalarm.

3)Tryk på **Audio Sensitivity** (Lydfølsomhed), og brug skyderen til at indstille et følsomhedsniveau.

Log på din Dropbox-konto for at få vist den optagede video.

#### 🔆 Tip

 Valget af lav følsomhed kan reducere lydudløser og ignorere lav støj.

#### Del din alarm

Del alarmens video med familie, venner eller kollegaer.

1) Tryk på \*\* fra alarmens oversigtsside. Du kan også aktivere "Share Monitor (Del alarm)" og derefter trykke på "Sharing list (Delingsliste)" i " \* Settings" (Indstillinger) (til Android). Tryk på **"Sharing list** (Delingsliste)" i **" \* Settings**" (Indstillinger) (til Apple).

2) Kontroller på din vens smartphone eller tablet, at app'en Philips In.Sight er installeret, og at der er oprettet en Philips In.Sight-konto.

3) Udfyld e-mail-adressen tilhørende den ven, du vil dele alarmen med. E-mail-adressen på din ven skal være den samme e-mail-adresse, der blev brugt til at oprette Philips In.Sight-kontoen.

#### Se alarmen i din webbrowser

Når du har registreret din konto og konfigureret alarmen via din smartphone eller din tablet, kan du også få den vist via din foretrukne webbrowser (Safari, Chrome, Internet Explorer, Firefox). Følgende adresse indtastes i din webbrowser: www.insightwebview.philips.com.

#### Få adgang til flere funktioner

Tryk på \* for at aktivere eller deaktivere flere funktioner såsom lyd- og bevægelsesalarmer, tænde eller slukke for alarmens indikator, Dropbox-indstillinger, ændre alarmens navn, "Image Flip (Rotering af billede)" eller andre indstillinger.

## 5 Specifikationer

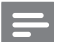

Bemærk

Specifikationerne kan ændres uden varsel

| Videoopløsning         | VGA, QVGA                                                                                                    |  |  |  |  |  |
|------------------------|----------------------------------------------------------------------------------------------------|--|--|--|--|--|
| Objektiv               | F2.8                                                                                                    |  |  |  |  |  |
| Antal rammer           | 30 fps i VGA, QVGA                                                                                                    |  |  |  |  |  |
| Fokuseringstilstand    | 0,4 m                                                                                                    |  |  |  |  |  |
| Fokuseringsområde      | 1 m til uendeligt                                                                                                    |  |  |  |  |  |
| Videoformat            | h.264                                                                                                    |  |  |  |  |  |
| Tilslutningsmuligheder | Wi-Fi                                                                                                    |  |  |  |  |  |
| Strømforsyning         | DC 5 V, 600 mA,                                                                                                    |  |  |  |  |  |
|                        | Modelnavn:<br>ASUC30z-050060 (z<br>= a, b, c, og e)                                                                                                    |  |  |  |  |  |
|                        | en plug and play-<br>strømadapter med<br>USB-udgangsterminal<br>og en stiktype<br>til andre lande<br>("a"= USA, "b"=<br>Storbritannien, "c"=<br>Australien, "e"=<br>Europa) |  |  |  |  |  |
| Mål (b x h x d)        | 35,9 x 83,8 x<br>34,3mm                                                                                                    |  |  |  |  |  |
| Nettovægt              | ca. 52 g                                                                                                    |  |  |  |  |  |
| Driftstemperatur       | 0-40 grader celsius                                                                                                    |  |  |  |  |  |
| Understøttet software  | iOS 4.3, iPhone 3GS<br>og nyere, iPod touch<br>4. generation eller<br>nyere                                                                                                 |  |  |  |  |  |
|                        | Android 2.2 eller<br>nyere                                                                                                    |  |  |  |  |  |

## 6 Fejlfinding

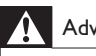

#### Advarsel

• Risiko for elektrisk stød. Fjern aldrig kabinettet fra alarmen.

Prøv aldrig selv at reparere alarmen, da garantien i så fald bortfalder.

Hvis du oplever problemer med alarmen, bør du kontrollere følgende punkter, inden du bestiller reparation. Hvis problemet ikke er løst, kan du registrere din alarm og få support på www.philips.com/support.

#### Kan ikke forbinde alarmen til et Wi-Fi-netværk (alarmens indikator blinker gult eller grønt).

- Hvis skærmen blinker gult, kan du konfigurere alarmen igen – gentag "4 – Opsætning" i denne brugervejledning.
- Hvis alarmen stadig ikke fungerer eller blinker grønt eller gult, kan det være nødvendigt at nulstille alarmen ved at trykke på reset-knappen med en tynd genstand (f.eks. en papirklips) på bagsiden af skærmen og holde den inde i mere end 4 sekunder: Gentag derefter 4 – Opsætning i denne brugervejledning.
- Philips In.Sight understøtter generel WEP, WPA og WPA2. Philips anbefaler brug af WPA eller WPA2, da disse har de sikreste Wi-Fi-sikkerhedsindstillinger. Philips In.Sight understøtter ikke WEP Sub- tasterne 2, 3 og 4. Skift din routers indstillinger til WPA eller WPA2, hvis du kan oprette forbindelse. Se brugervejledningen til din router.
- Med henblik på at forbedre den trådløse ydeevne skal du undgå at benytte en anden Wi-Fi-kanal, der bruges hyppigt (f.eks. kanal 11), eller som er kendetegnet af overlapning fra et andet Wi-Fi-netværk i nærheden.

- Hold afstand fra potentielle kilder til interferens, som kan påvirke Wi-Fi-signalet, f.eks. mikroovne.
- I modsætning til integrerede løsninger kræver In.Sight ikke viderestilling af porten. Der er ingen risiko ved at lade porte stå åbne på netværket. In Sight anvender sikker peer to peer-interaktion, der leverer en sikker, krypteret forbindelse, hver gang kameraet betragtes fra et andet sted. Du kan få flere oplysninger om sikker forbindelse med Philips In.Sight ved at besøge http://www.yoics.com. Denne netværksmetode fungerer sammen med de fleste standardrouterindstillinger og er også typisk kompatibel med de fleste antivirussoftware- og internetsikkerhedsprogrammer. Diagnoseværktøj til onlinetest er tilgængeligt for at afgøre, om dit netværk er kompatibelt med disse moderne internetapplikationer: http://www.yoics. com/yp\_diags.php

## Hvad betyder de farvede LED-indikatorer på alarmen?

- Intet lys: Der er ikke sluttet strøm til alarmen
- Konstant gult lys: Alarmen er ved at starte op
- Blinkende gult lys: Alarmen er klar til opsætning. Følg app'ens instruktioner på skærmen (se "4 – Opsætning")
- Blinkende grønt lys: Alarmen har oprettet forbindelse til et Wi-Fi-netværk
- Konstant grønt lys: Alarmen har oprettet forbindelse til et Wi-Fi-netværk og klar til brug

#### Videostreaming er langsom eller forsinket.

- Hastigheden for logon og opnåelse af videofeed fra alarmen afhænger af hastigheden af den forbindelse, du benytter.
- Internethastigheden fra enten dit Wi-Fi-netværk eller 3G/Edge påvirker i høj grad app'ens ydeevne. Jo hurtigere forbindelseshastigheden er, desto hurtigere kan du få vist video fra alarmen.

• Philips anbefaler en internetforbindelse med høj hastighed på 800 kbps til upload eller derover for din Wi-Fi-router.

Når jeg befinder mig på et fjernnetværk (enten et andet Wi-Fi-netværk eller på 3G), kan jeg kun se video i 5 minutter.

- Når du befinder dig på et fjernnetværk (enten et andet Wi-Fi-netværk eller på 3G), kan du kun se 5 minutters video ad gangen for hver session. Du har et ubegrænset antal sessioner til rådighed pr. dag. Hvis du vil have vist mere video ad gangen, er der opgraderinger til app'en tilgængelige. Gå til "Settings" (Indstillinger)– "General (Generelt)", og vælg "Service Plan (Serviceplan)" til Apple, "Upgrade account (Opgrader konto)" til Android.
- Når du er på dit lokale Wi-Fi-netværk, har du ubegrænset visningstid (til Android), 2 timers begrænset visningstid (til Apple).

### Jeg kan kun dele med to venner. Hvordan kan jeg dele med flere venner?

 Når du vil dele med mere end to venner, skal du benytte dig af de tilgængelige opgraderinger til app'en. Gå til "\*Settings" (Indstillinger)– "General (Generelt)", og vælg "Service Plan (Serviceplan)" til Apple, "Upgrade account (Opgrader konto)" til Android.

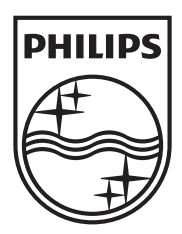

Specifications are subject to change without notice 2014 © WOOX Innovations Limited.All rights reserved. Philips and the Philips' Shield Emblem are registered trademarks of Koninklijke Philips N.V. and are used by WOOX Innovations Limited under license from Koninklijke Philips N.V.

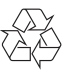